# Vanpool Regional Administration

# Contents

| ntroduction                                        | 2  |
|----------------------------------------------------|----|
| Structure and Layout                               | 2  |
| Make sure you are in the right application         | 3  |
| Vanpool Program Configuration                      | 3  |
| Lookup                                             | 5  |
| Adding a new van                                   | 6  |
| Adding a new vanpool (single driver)               | 6  |
| Adding a new vanpool (with one or more passengers) | 10 |
| Changing a van assigned to a vanpool               | 13 |
| Changing a primary driver of a vanpool             | 13 |
| Changing a vanpool route – add/remove stops        | 16 |
| Terminating a vanpool                              | 17 |
| Reports                                            | 18 |

### Introduction

This document provides administrators a reference point as to how to perform vanpool related administration functions using the SmartRideshare system. This document assumes administrators are familiar with basic administration roles, user and administration functionality, the concept of networks and the general capabilities of the system. Reviewers are encouraged to review the manual alongside the product to get the maximum value from this document. It is not a goal of this document to clarify business processes for agencies. Similarly, it is not a goal of this document to exhaustively document every field and every label or message in the context of vanpool administration. To access the vanpool administration functionality, you need to be a regional administrator.

## Structure and Layout

• Structure

This user manual goes over the functions provided to regional agency administrators to manage vanpool programs. The manual is grouped under sections based on functions and reference screens are provided where applicable.

Navigation

Bread crumbs are provided as a quick reference mechanism to navigate to the appropriate screen. Menu items are shown with a blue background. Links and buttons are shown with an orange background. For example, the image below describes the menu item "Vanpool" and the link "Add New Van to Fleet" which can be found on the page shown by the Vanpool menu option.

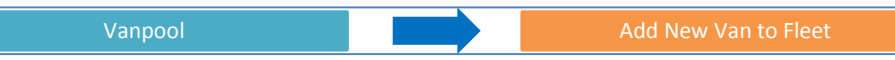

• Screen shots

Where applicable, screen shots are provided along with narrative text and callouts.

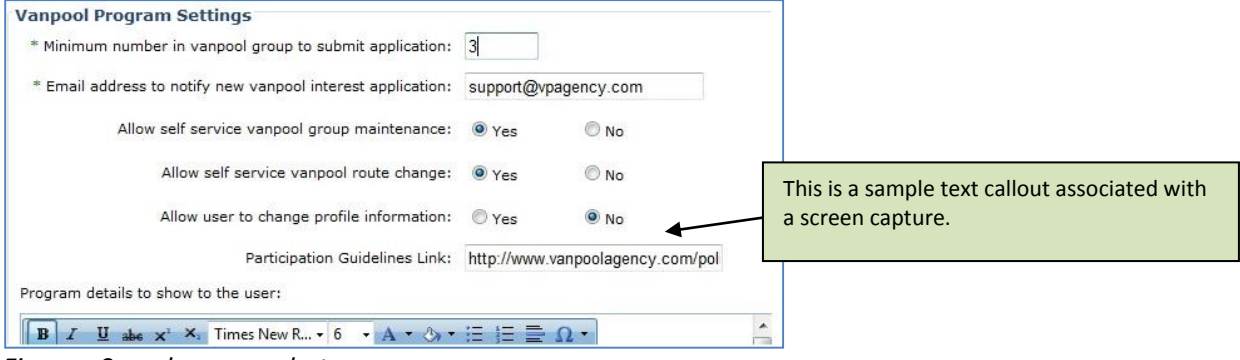

Figure - Sample screen shot

Best practices

Throughout the manual, best practices are identified and marked with a blue colored callout. A sample best practices callout is posted below.

BEST PRACTICE – This is a sample best practices note.

## Make sure you are in the right application

Multiple administration applications are designed with the familiar look and feel of the ride matching website so administrators can apply their know-how of one application to navigate easily through the other applications. To make sure you are managing the right application for your vanpool program:

- 1. Check that the heading above the menu is for your regional network
- 2. Look for the vanpool menu in the menu bar

| are currer | nuy manag | Jing. Keg | nonal Agen | Cy        |           | fou are accessing this application as proxy. Go back to mail |
|------------|-----------|-----------|------------|-----------|-----------|--------------------------------------------------------------|
| Benefits   | Events    | Users     | Networks   | Reports   | Vanpool   | Settings                                                     |
|            |           |           | - Vanpoo   | l Program |           |                                                              |
|            |           |           |            | -         | Process   | Pending Applications                                         |
|            |           |           |            |           | Add       | New Van to Fleet                                             |
|            |           |           |            | Vi        | ew/Modify | Vanpool Program Settings                                     |

Figure – Check to make sure you are in the right administration application

## **Vanpool Program Configuration**

You can configure multiple elements of your agency's vanpool program through the administration application. To view your current program configuration, Go to the **Vanpool** menu and click on the link "View/Modify Vanpool Program Settings".

#### Decide the Minimum # for a Vanpool Interest Group

Your agency will want to decide how many people will need to link together in order to send in a vanpool interest group. Commuters can still get started without this step by contacting your agency directly. It is recommended that your agency chooses 2 or more for this number, so that you are not receiving vanpool interest applications from individuals who are just looking for a ride match.

#### Choose the email address for Vanpool Interest Group notifications

You will want to choose an email address that is checked on a regular basis within your agency. Anytime a user submits a vanpool interest application, the email will go to this email address.

#### Allow self service vanpool group maintenance

If this option is set to "Yes", then the driver is able to: remove passengers from the van, assign pickup and drop-off locations to the passengers in the van and change roles of those in the vanpool. The primary driver role cannot be changed through the self-service option – an administrator must explicitly change a primary driver.

#### Allow self service vanpool route change

If this option is set to "Yes", then the driver is able to: view the route of the van along with all stop information, change the order of the stops and add or remove stops.

#### Allow user to change profile information

If this option is set to "Yes", the vanpool user can change the first name, last name, phone number, email address, home address, work address and mailing address on file. If the option is set to 'No', only administrators can edit this information on file via proxy access.

#### Participation guidelines link

Optionally, the vanpool administrator can provide a link to the vanpool program and policy. The vanpool interest group driver can see this link before submitting the vanpool application.

| Vanpool                                                                                                    | View/Modify Vanpool Program Settings                                                                                                    |
|----------------------------------------------------------------------------------------------------|----------------------------------------------------------------------------------------------------|
| <ul> <li>* Required Fields</li> <li>Vanpool Program Settings         <ul> <li>* Minimum number in vanpool group to submit application:</li> <li>3</li> <li>* Email address to notify new vanpool interest application:</li> <li>supp</li> <li>Allow self service vanpool group maintenance:</li> <li>Y</li> </ul> </li> </ul>                                                                                                    | This number is used only when a<br>vanpool interest group is created with<br>one or more passengers. The number is<br>ignored when an administrator adds a<br>new vanpool with only the driver.                                                                         |
| Allow self service vanpool route change:                                                                                                    | Ves No<br>Ves No<br>Ves No<br>Ver Ver No<br>Ver Ver No<br>Ver Ver No<br>Ver Ver No<br>Ver Ver Ver Ver Ver Ver Ver Ver Ver Ver                                                                                                    |
| B I U abe x* X Times New R + 6 • A • 0/E F         B I U abe x* X Times New R + 6 • A • 0/E F         B I I U abe x* X Times New R + 6 • A • 0/E F         B I I I I U abe x* X + 0/E F         B I I I I I I I I I I I I I I I I I I I | When 'Allow user to change<br>profile information' is set to 'No',<br>the vanpool passengers and<br>drivers cannot change information<br>on file including first name, last<br>name, email address, phone<br>number, home address, work<br>address and mailing address. |
| When a vanpool administrator provides<br>a participation guidelines link, the<br>vanpool interest group driver would be<br>able to see a link to participation<br>guidelines in the vanpool application<br>form.                                                                                                    | Vanpool administrator may add<br>vanpool program details here.<br>Users in VIG will be able to see<br>these vanpool details before<br>they begin the application<br>process.                                                                                            |

CONSIDERATION –The agency could use the setting "Allow self service vanpool route change" with the option of Yes. This way, a vanpool driver who logs in will be able to change the route themselves – administrators would not need to perform the operation.

## Lookup

Vans can be looked up by Van Unit #, Vanpool ID or Legacy Vanpool ID. The Van Unit # is the van number of the van itself, often called the High Occupancy Vehicle (HOV) number. The Vanpool ID is a unique system generated identifier that uniquely identifies a vanpool across all agencies in the system. The Legacy Vanpool ID is carried forward from external systems. The Legacy Vanpool ID is also a unique identifier which identifies a vanpool across all agencies in the system.

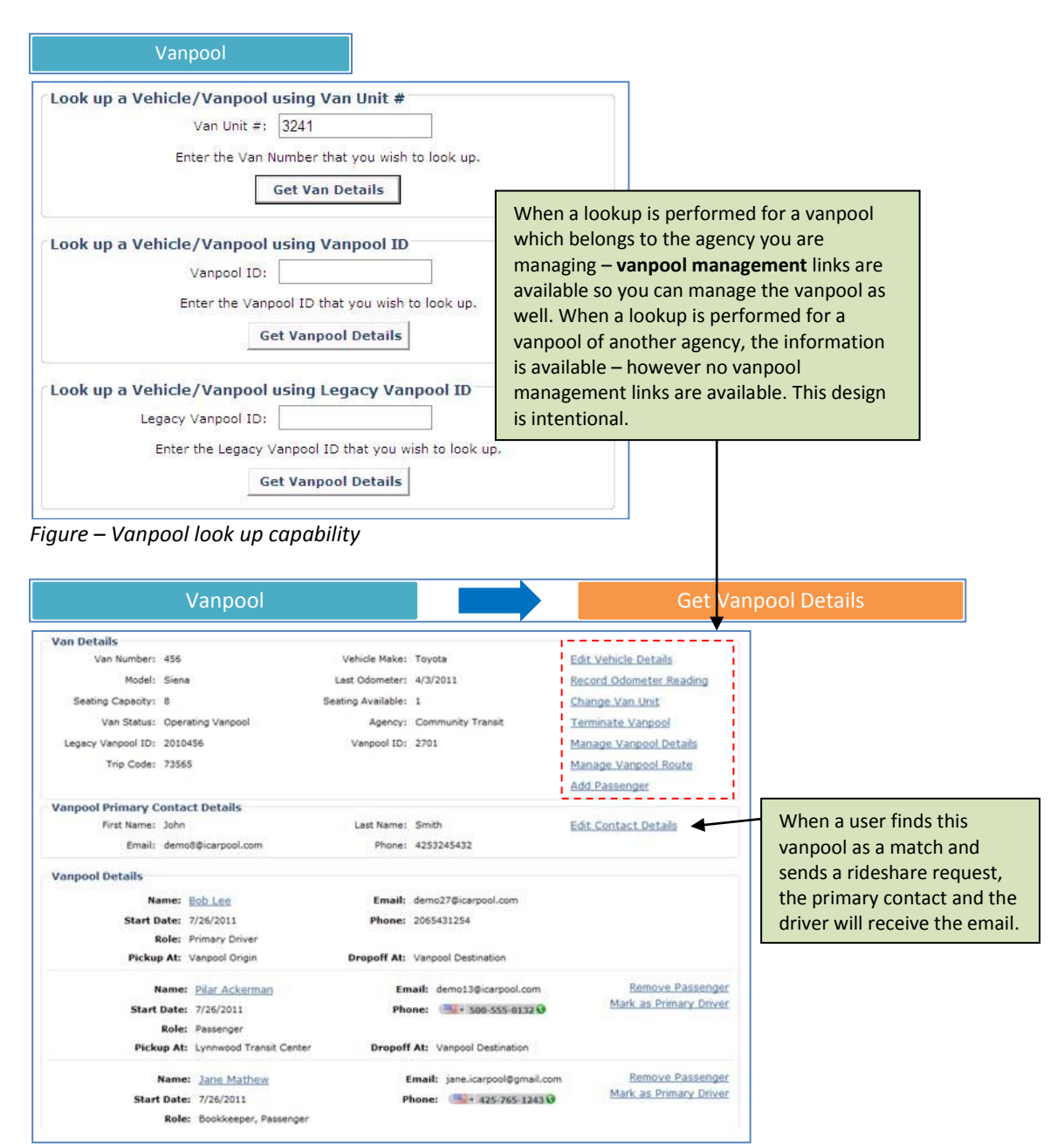

Figure – Vanpool look up results and ability to manage vanpools belonging to the agency

BEST PRACTICE – Anytime you are going to add a vanpool, you should first use the lookup feature to avoid creating duplicate records.

## Adding a new van

If a van does not exist in the system, the van must be added before it can be assigned to vanpools. To add a new van, go to the **vanpool** menu and click on the link "Add New Van to Fleet". If your agency does not lease vans – you may enter 0 as the lease cost. The only required fields are the Van Number and the Vehicle Provider. If the rest of the fields are blank – the system will default the values to match the values set during data migration.

| Va                                          | anpool                                        |                       | Add New Van to Fleet |   |
|---------------------------------------------|-----------------------------------------------|-----------------------|----------------------|---|
| nter Van Details                            |                                               |                       |                      |   |
| *Van Number:                                | 4332                                          | Vehicle Make:         | Toyota               |   |
| Model:                                      | Siena                                         | Year:                 | 2007                 |   |
| Fuel Type:                                  | Gasoline 🗸                                    | *Vehicle Provider:    | Regional Agency      |   |
| Lease Cost:                                 | 1200                                          | Date Acquired:        | 03/15/2010           |   |
| Seating capacity:                           | 8                                             | # of Bike Rack Slots: | 2                    |   |
| Vehicle Type:                               | Bench                                         |                       |                      |   |
| otes:                                       | 46 SWYI                                       |                       |                      | _ |
|                                             |                                               |                       |                      | ~ |
|                                             |                                               |                       |                      | - |
|                                             |                                               |                       |                      | Y |
| ccessibility Descriptio<br>This van support | n:<br>s one wh <mark>e</mark> el-chair passer | nger.                 | 1                    | ~ |
|                                             |                                               | 53                    |                      |   |
|                                             |                                               |                       |                      |   |
|                                             |                                               |                       |                      |   |

Figure – Adding a new van to the system

## Adding a new vanpool (single driver)

The steps listed below describe the overall process for adding a new vanpool to the system. In some cases, the steps may slightly differ. Some users may have already completed some of the steps. For example the driver may have already signed up on the ride matching website and created a trip – if this is the case then there may not be a need to create a new account and/or a new trip.

1. User account for driver

Check if the user account for the driver already exists. You can check if the account exists by using the various options available under the "Users" menu. You can perform a look up using email address, partial name or partial screen name. If the account does not exist, create a new account.

#### 2. Home, work and mailing address for the driver

Proxy into the driver's account and check if the account has the Home, Work and Mailing addresses configured. You can review the addresses under the **Profile** menu by selecting "My Locations". If the account does not have all of the addresses configured, add them to the profile.

#### 3. Ensure agency network is in the user's profile

Select the **Profile** menu and then "My Networks." This will show networks based on home and work associations. Please note – if you do not see your agency network, the user's vanpool request cannot be serviced by your agency. Agency vanpool programs provide a van to users who either live

or work in their jurisdiction. If the user neither lives nor works in the region serviced by your agency, the user must apply with a different agency.

#### 4. Trip for the driver

Check if there is a trip created in the driver's account which will correspond to the vanpool. You can review the trips by selecting "Manage Your Trips" under the "Ride Match" menu. If there is no trip, add a Daily Commute trip.

If the trip is to be marked as an operating vanpool, the trip must have the following criteria:

- The trip should have only vanpool mode selected. If both vanpool and carpool are selected, go to the trip that correlates with the van, and select the "Edit Trip" function. From there you can deselect the carpool option.
- The trip should not have a vanpool interest group or already be in a vanpool.

#### 5. Move the user to a single driver vanpool

Go back to the administration application and pull up the user account via the "Users" menu. Click on the link labeled "Move user to single driver vanpool". Fill out the form which comes up with Agency, Home Phone, Work Phone, Employer, and Trip Options and select "Continue". If the operation is successful, you will see the following message: "You can now process the vanpool interest application and assign a van number to this user's vanpool." This process creates a Vanpool Interest Application for the group.

#### 6. Van unit #

Check if the van unit # (HOV#) to be assigned to the vanpool is in the system. Go to the **Vanpool** menu and use the option "Look up a Vehicle/Vanpool using Van Unit. The van must exist in the system and must be available (or not be currently assigned to another vanpool). If the van does not exist in the system – you will need to add the van before it can be assigned to a group.

#### 7. Process the pending vanpool application

You can now approve the vanpool application. In the **Vanpool** menu, you will click on the link labeled "Process Pending Applications". Look for the application corresponding to the user and fill out the required fields including van unit number, vanpool start date, Legacy Vanpool ID and any additional comments and approve the application.

| Users                               |                                          |                                                               | Get Det                                                          |                                                              |
|-------------------------------------|------------------------------------------|---------------------------------------------------------------|------------------------------------------------------------------|--------------------------------------------------------------|
| Member Details                      |                                          |                                                               |                                                                  | 7                                                            |
| Member Name: Tom Lee                | Email Address:                           | demo25@icarpool.com                                           |                                                                  |                                                              |
| Contact Phone: 5678349843           | Last Activity Date:                      | 7/20/2011                                                     |                                                                  |                                                              |
| Employer Name: Interact Soft In     | c Last Visited Domain:                   | my.icarpool.us                                                |                                                                  |                                                              |
|                                     |                                          | Acce                                                          | ess User Account                                                 |                                                              |
| Account Details                     |                                          |                                                               |                                                                  |                                                              |
| Email Validated: Yes                |                                          | Reset Passy                                                   | vord                                                             |                                                              |
| Email Validation Link: N/A          |                                          | Unlock User                                                   |                                                                  |                                                              |
| Account Locked: NO                  |                                          |                                                               |                                                                  |                                                              |
| Account Disabled: NO                |                                          | Disable User                                                  | Account                                                          |                                                              |
| Account Status: Active              |                                          |                                                               |                                                                  |                                                              |
| ember's Trip(s):                    |                                          |                                                               |                                                                  |                                                              |
| <u>Start Address</u>                | End Address                              | Route Type                                                    | Status                                                           |                                                              |
| 3201 Smith Ave, Everett, 98201, USA | 1675 Newport Way NW, Issaquah, 98027, US | A Recurring                                                   | Not in Confirmed Pool                                            |                                                              |
| love user to single driver vanpo    |                                          | elect this link to                                            | move user to a sin                                               | gle driver vannool I                                         |
| igure – Mark as singl               | e driver vanpool t                       | his link does not<br>he required crite<br>vanpool. If link is | appear, then the t<br>eria to be marked a<br>not visible, access | rip does not meet<br>s a single driver<br>the user's account |

|                                           |                                   |                                             | Sub                          | mit vanpool applicatio                                                           | on for use                         | er                      |                                      |                     |                                             |                   |
|-------------------------------------------|-----------------------------------|---------------------------------------------|------------------------------|----------------------------------------------------------------------------------|------------------------------------|-------------------------|--------------------------------------|---------------------|---------------------------------------------|-------------------|
| Agency pr                                 | oviding van:                      | Community                                   | v Transit                    |                                                                                  | Employer:                          | ACME C                  | סוס                                  |                     |                                             |                   |
|                                           | Lana Dhaaa                        | 450000004                                   | 10                           |                                                                                  |                                    | 45 420 700              | 000                                  |                     |                                             |                   |
| 10me Phone. 4500500040                    |                                   | 10                                          | w lat                        | ork Phone:                                                                       | 45430703                           | 902                     |                                      |                     |                                             |                   |
|                                           |                                   |                                             |                              | Vanpool Primary Con                                                              | itact                              |                         |                                      |                     |                                             |                   |
| Searching use<br>request email            | ers will see th<br>Is from search | e primary con<br>ing users to c             | tact inform                  | ation on the match list. The va                                                  | anpool prima                       | iry contact v           | vill be copied on                    | ridematch           |                                             |                   |
| First Name:                               | Tom                               |                                             |                              | Last Name:                                                                       | Lee                                |                         |                                      |                     |                                             |                   |
| Email:                                    | demo25@                           | icarnool con                                | 0                            | Phone                                                                            | 567834                             | 98/3                    |                                      |                     |                                             |                   |
| Lingh.                                    | 00110250                          | icarpoor.com                                |                              | Thone.                                                                           | 507054                             | 5045                    |                                      |                     |                                             |                   |
|                                           |                                   |                                             |                              | Vanneel Cohedul                                                                  | -                                  |                         |                                      |                     |                                             |                   |
| Select the day                            | /(s):                             | Start Time                                  |                              | Flexible by                                                                      | e<br>Return Tir                    | ne                      | Flexible by                          |                     |                                             |                   |
| Monday                                    |                                   | 8:00 AM                                     | •                            | 30 minutes 💌                                                                     | 5:00 PM                            | -                       | 30 minute                            | s 🔻                 |                                             |                   |
| Tuesday                                   |                                   | 8:00 AM                                     | •                            | 30 minutes 💌                                                                     | 5:00 PM                            |                         | 30 minute                            | s 💌                 |                                             |                   |
| Wednesda                                  | v                                 | 8:00 AM                                     | •                            | 30 minutes 💌                                                                     | 5:00 PM                            |                         | 30 minute                            | es 💌                |                                             |                   |
| Thursday                                  | ,                                 | 8:00 AM                                     |                              | 30 minutes 💌                                                                     | 5:00 PM                            |                         | 30 minute                            | es 💌                |                                             |                   |
| Friday                                    |                                   | 8:00 AM                                     | •                            | 30 minutes -                                                                     | 5:00 PM                            |                         | 30 minute                            | es 💌                |                                             |                   |
| Saturday                                  |                                   | N/A                                         | •                            | 0 -                                                                              | N/A                                |                         | 0                                    | <b>I</b>            |                                             |                   |
|                                           |                                   | N/A                                         |                              | 0                                                                                | Ν/Δ                                |                         | 0                                    |                     |                                             |                   |
| lotes: (These                             | will show on t                    | he match list                               |                              | Other Details                                                                    |                                    |                         |                                      |                     |                                             |                   |
| Wheel-cha                                 | will show on t<br>ir access       | ible                                        | .)                           |                                                                                  |                                    |                         |                                      | *                   |                                             |                   |
| ☑ Include in m<br>JII.)<br>☑ Allow one ti | natching. (Uno<br>me trip match   | heck this box<br>es. <mark>(Check th</mark> | if the van i<br>is box to in | s not to be matched with sear<br>clude the van in the matching<br>Continue Cance | ching users.<br>for one time<br>el | For example trips poste | e, uncheck the b<br>d by searching u | ox if the var       | n is                                        |                   |
| ure – Sii                                 | ngle dri                          | ver van                                     | pool a                       | pplication                                                                       | _                                  |                         | Thi                                  | s messa<br>s succes | age indicates the o<br>ssful – the single d | peration<br>river |
|                                           | You can                           | now process th                              | e vanpool in                 | erest application and assign a var                                               | number to t                        | his user's var          |                                      | mittad              | The next step is t                          | nas been          |
| ember Detai                               | ls                                |                                             |                              | Carell Add                                                                       | unde Jacons                        |                         | tho                                  | annlier             | ation and assign a                          | van unit t        |
| Contact i                                 | Phone: 567890                     | eur<br>)4567                                |                              | Last Activity Date: 8                                                            | /6/2011                            | mall.com                | the                                  | applica             | ation and assign a                          | van unit i        |
| Employer                                  | Name: N/A                         |                                             |                              | Last Visited<br>Domain: m                                                        | iy.icarpool.u                      | 15                      | the                                  | van.                |                                             |                   |
|                                           |                                   |                                             |                              |                                                                                  |                                    | Acce                    | ess User Accour                      | nt                  |                                             |                   |
| ccount Detai                              | ls                                |                                             |                              |                                                                                  |                                    |                         |                                      |                     |                                             |                   |
| Email V                                   | alidated: Yes                     |                                             |                              |                                                                                  | 6                                  | Reset Passv             | vord                                 |                     |                                             |                   |
| Email Validat                             | tion Link: N/A                    |                                             |                              |                                                                                  | 1                                  | Unlock User             |                                      |                     |                                             |                   |
| Account                                   | Locked: NO                        |                                             |                              |                                                                                  |                                    |                         |                                      |                     |                                             |                   |

Figure –Single driver vanpool application submission

Account Disabled: NO

Account Status: Active

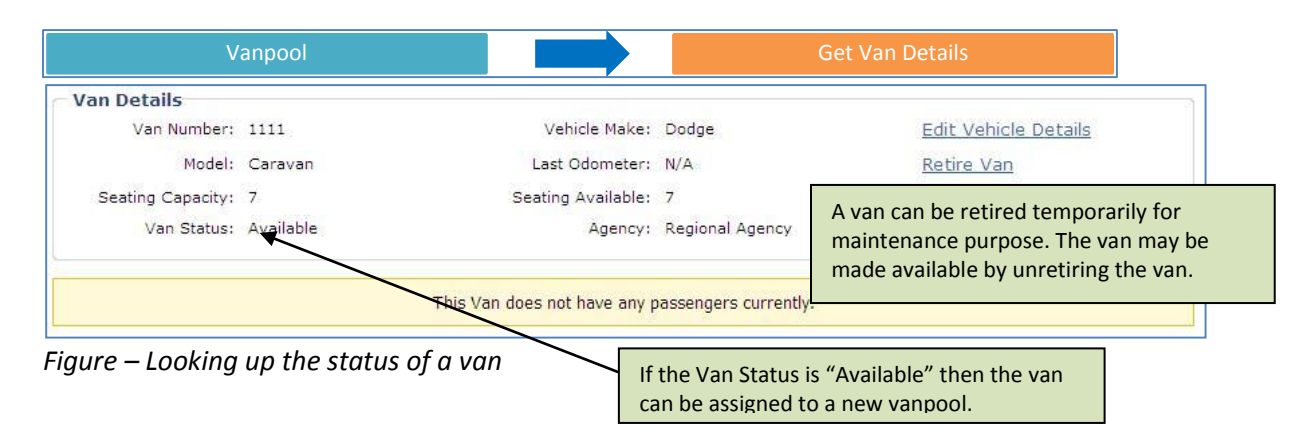

Disable User Account

| anp                                              | ool Interest  | • Ulka Clark |                                                                                                    |                          | Email                             | ilka@kittsdom.com         |  |  |
|--------------------------------------------------|---------------|--------------|----------------------------------------------------------------------------------------------------|--------------------------|-----------------------------------|---------------------------|--|--|
| Apr                                              | lication Date | : 10/25/2010 |                                                                                                    |                          | Vannool Provider: Regional Agency |                           |  |  |
| Home Address: 200 James st Seattle WA 98104-2212 |               |              |                                                                                                    |                          | Home Phone:                       | 4253764534                |  |  |
| V                                                | Vork Address  | : 3000 Smith | ave Everett WA 98201-3766                                                                                       | 5                        | Work Phone:                       | 4253461300                |  |  |
|                                                  | Employer      | : ACME       |                                                                                                    |                          | Commute Days:                     | 5                         |  |  |
| Co                                               | ommute Mode   | : Vanpool    |                                                                                                    |                          | Daily Round-Trip Miles:           | 56.93                     |  |  |
|                                                  |               | Hov          | v did you hear about the                                                                                        | program? Website         |                                   |                           |  |  |
|                                                  | Passenger N   | ame          | Email Address                                                                                                   | Role                     | Miles Traveleo<br>Work            | to Miles Traveled to Home |  |  |
| 1)                                               | Ulka Clark    |              | ulka@kittsdom.com                                                                                               | Primary Driver           | 28.47                             | 28.47                     |  |  |
| 2)                                               | 199           |              | 100                                                                                                    | 8-3                      |                                   |                           |  |  |
| 3)                                               | 2223          |              | 228                                                                                                    | 1928)<br>                | 1 <u>111</u>                      |                           |  |  |
| 4)                                               |               |              |                                                                                                    | 122                      |                                   |                           |  |  |
| 5)                                               |               |              |                                                                                                    |                          |                                   | **                        |  |  |
| 6)                                               | 7.53<br>1949  |              | 1252<br>Alexandre                                                                                               | 1000                     |                                   | 500 State                 |  |  |
| 7)                                               | 220<br>5      |              | 12291<br>                                                                                                    | 100                      |                                   | 220                       |  |  |
| 8)                                               |               |              |                                                                                                    |                          |                                   |                           |  |  |
| 9)                                               |               |              |                                                                                                    |                          |                                   |                           |  |  |
| 10)                                              | -58<br>200    |              |                                                                                                    |                          | - 155<br>* 123                    |                           |  |  |
| 12)                                              |               |              |                                                                                                    |                          |                                   |                           |  |  |
| 13)                                              |               |              |                                                                                                    |                          |                                   |                           |  |  |
| 14)                                              |               |              |                                                                                                    |                          |                                   |                           |  |  |
| 15)                                              | 220           |              | (22)                                                                                                    | 1 10-00<br>1 <u>12-0</u> | 122                               | 2125                      |  |  |
| 00000                                            |               |              |                                                                                                    | -                        |                                   |                           |  |  |
|                                                  | Van Unit #:   | 1111         |                                                                                                    |                          | Vanpool Start Date: 10            | /25/2010                  |  |  |
| Leg                                              | acy Vanpool   | 111025       | 5. ·                                                                                                    |                          |                                   |                           |  |  |
|                                                  | ID:           | [            |                                                                                                    |                          |                                   |                           |  |  |
|                                                  |               |              |                                                                                                    |                          |                                   | ~                         |  |  |
| Ente                                             | r Comments    |              |                                                                                                    |                          |                                   |                           |  |  |
| p to                                             | 500 chars):   |              |                                                                                                    |                          | 1                                 | ×                         |  |  |
|                                                  |               | Comments en  | tered will be sent to the use                                                                                   | r                        |                                   |                           |  |  |
|                                                  |               | Approve App  | olication                                                                                                    | Reject Applica           | tion                              |                           |  |  |
|                                                  |               |              | 5                                                                                                    |                          |                                   |                           |  |  |
| ire                                              | – Approv      | ving a va    | npool interest ap                                                                                               | plication with a s       | single driver                     |                           |  |  |
|                                                  |               | <u> </u>     | <u> </u>                                                                                                    |                          |                                   |                           |  |  |
|                                                  |               | Once you     | approve an applicati                                                                                            | on, the system           | Comments entered                  | here are sent to the      |  |  |
|                                                  |               |              |                                                                                                    |                          |                                   |                           |  |  |
|                                                  |               | marks all    | users in the application                                                                                        | on with the status       | user in email                     |                           |  |  |
|                                                  |               | marks all    | users in the application of the second second second second second second second second second second second se | on with the status       | user in email.                    |                           |  |  |

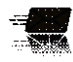

Emails: VanpoolEnrollmentApprovalNotification, VanpoolEnrollmentRejectedNotification

primary driver based on their marked pickup

and drop-off locations.

## Adding a new vanpool (with one or more passengers)

The ride matching website allows users interested in forming new vanpools to team up into groups called as Vanpool Interest Groups (VIG). A vanpool interest group has two or more users in the group. When users in the VIG meet the threshold configured by the agency for "Minimum number in the vanpool group to submit application", the driver in the VIG can take the next step by submitting an application for vanpool interest. The vanpool administrator gets an email notification corresponding to the application and this enables the vanpool administrator to help convert the VIG to an operating vanpool.

For proceeding to the next step, the users in a VIG must not have conflicting roles. Only one user can be a driver and only the driver can submit the vanpool interest application. If a VIG is formed with two drivers, the user who submits the vanpool application first becomes the driver.

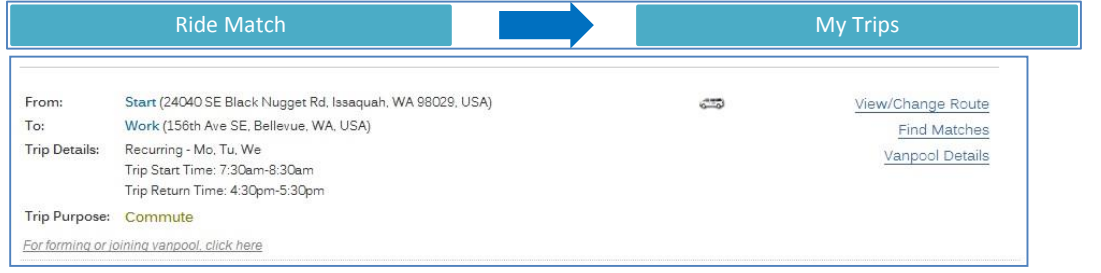

Figure - Trip indicating Vanpool Interest Group status

| Ride I                                                                           | Vlatch                                                              |                               | My Trips               |                                         | Vanpool Interest Group                              |
|----------------------------------------------------------------------------------|---------------------------------------------------------------------|-------------------------------|------------------------|-----------------------------------------|-----------------------------------------------------|
| These users belo                                                                 | ng to your vanpool intere                                           | st group.                     |                        |                                         |                                                     |
| Name                                                                             | <u>Email</u>                                                        | Role Preferred                |                        | Status                                  |                                                     |
| Bansri Drake                                                                     | demo1@icarpool.com                                                  | Passenger                     | Remove                 |                                         |                                                     |
| lannah Jackson                                                                   | demo11@icarpool.com                                                 | Driver                        |                        |                                         |                                                     |
| Hold lease on     Fuel and sche     DMV Check     Medical exam     Provide passe | van<br>dule van for maintenance<br>Inger and vehicle information to | the regional agency to maint  | ain monthly subsidy    |                                         |                                                     |
| You are eligible to ap<br>below.                                                 | oply for a vanpool. When you are                                    | e ready to submit your applic | ation, please click 'O | Agencies listed he<br>and work location | ere are based on home<br>as specified by the driver |
| Agend                                                                            | cy: Community Transit                                               | -                             | Continue               | in the VIG.                             |                                                     |

Figure – The driver in a VIG submits a vanpool interest application to the appropriate agency

| Vanpool Provider: | Community Transit                            |             |              |      |
|-------------------|----------------------------------------------|-------------|--------------|------|
| First Name:       | Bansri                                       | Last Name:  | Drake        |      |
| Home Address:     | 428 Cedar Ave, Snohomish, WA 98290, USA      | Change      |              |      |
| Mailing Address:  | 428 Cedar Ave Snohomish WA 98290             | Change      |              |      |
| Work Address:     | 12040 NE 128th St, Kirkland, WA 98034, USA   | Change      |              |      |
| Email:            | demo1@icarpool.com                           |             |              |      |
| Home Phone:       | 4257685432                                   | Work Phone: | 425-097-8654 | Ext: |
| Employer:         | ACME Corp                                    |             |              |      |
| Hov               | w many days per week do you commute to work? | 5           |              |      |
|                   | Daily Round-Trip Miles (DRTM):               | 73.2 miles  |              |      |
|                   | How do you usually get to work?              | Carpool     |              |      |
|                   | How did you hear about the vanpool program?  | Internet    | •            |      |

*Figure – The vanpool interest application filled by the driver has contact information along with a few other fields.* 

|                                                                                                  | John                                                                                                    |                                                                                    | Last Name                                                                                        | e: Smith                                                                                                   |                                                                                                    |                     |
|--------------------------------------------------------------------------------------------------|----------------------------------------------------------------------------------------------------|------------------------------------------------------------------------------------|--------------------------------------------------------------------------------------------------|----------------------------------------------------------------------------------------------------|----------------------------------------------------------------------------------------------------|---------------------|
| mail:                                                                                            | john@acmecorp.co                                                                                                    | m                                                                                  | Phone:                                                                                           | 425-333-5431                                                                                               |                                                                                                    |                     |
| anpool Sche                                                                                      | dule                                                                                                    |                                                                                    |                                                                                                  |                                                                                                    |                                                                                                    |                     |
| elect the day(s)                                                                                 | Start Time                                                                                                    | Flexible by                                                                        | Return Time                                                                                      | Flexible by                                                                                                |                                                                                                    |                     |
| Monday                                                                                           | 8:00 AM 💌                                                                                                    | 15 minutes 💌                                                                       | 5:00 PM 💌                                                                                        | 15 minutes 💌                                                                                               |                                                                                                    |                     |
| Tuesday                                                                                          | 8:00 AM                                                                                                    | 15 minutes 💌                                                                       | 5:00 PM                                                                                          | 15 minutes 💌                                                                                               |                                                                                                    |                     |
| Wednesday                                                                                        | 8:00 AM                                                                                                    | 15 minutes 💌                                                                       | 5:00 PM 💌                                                                                        | 15 minutes 💌                                                                                               |                                                                                                    |                     |
| Thursday                                                                                         | 8:00 AM 💌                                                                                                    | 15 minutes 💌                                                                       | 5:00 PM 💌                                                                                        | 15 minutes 💌                                                                                               |                                                                                                    |                     |
| 7 Friday                                                                                         | 8:00 AM                                                                                                    | 15 minutes 💌                                                                       | 5:00 PM 💌                                                                                        | 15 minutes 💌                                                                                               |                                                                                                    |                     |
| Saturday                                                                                         | N/A 💌                                                                                                    | 0 💌                                                                                | N/A 💌                                                                                            | 0 💌                                                                                                    |                                                                                                    |                     |
| Sunday                                                                                           | N/A 💌                                                                                                    | 0 💌                                                                                | N/A 💌                                                                                            | 0 💌                                                                                                    |                                                                                                    |                     |
|                                                                                                  |                                                                                                    |                                                                                    |                                                                                                  |                                                                                                    | resolved in c                                                                                            | order to be able to |
|                                                                                                  |                                                                                                    |                                                                                    |                                                                                                  |                                                                                                    | submit the V                                                                                             | /IG application.    |
| Include in mat<br>Allow one time<br>ickup and Dr<br>Name                                         | ching. (Uncheck this be<br>trip matches. (Check<br>D <b>p-off Locations</b><br>E                                       | ox if the van is not t<br>this box to include t<br>mail                            | o be matched with s<br>he van in the match<br><u>Pickup</u>                                      | searching users. For exam<br>ning for one time trips pos<br>Drop-off                                       | submit the V<br>ple, uncheck the box if the val<br>ed by searching users.)<br>Action                     | /IG application.    |
| Include in mat         Allow one time         ickup and Dr         Name         Name             | ching. (Uncheck this b<br>trip matches. (Check<br>op-off Locations<br>E<br>demo1@icarpo                                | ox if the van is not t<br>this box to include t<br><u>mail</u><br>sol.com N        | o be matched with a<br>he van in the match<br><u>Pickup</u><br>/anpool Origin                    | searching users. For exam<br>ning for one time trips pos<br><u>Drop-off</u><br>Washington Park             | ple, uncheck the box if the valued by searching users.)                                                  | /IG application.    |
| Include in mat<br>Allow one time<br>ickup and Dro<br><u>Name</u><br>ansri Drake<br>annah Jackson | ching. (Uncheck this bi<br>trip matches. (Check<br><b>op-off Locations</b><br><u>E</u><br>demo1@icarpo<br>demo1@icarpo | ox if the van is not t<br>this box to include t<br>mail<br>iol.com f<br>iool.com f | o be matched with a<br>he van in the match<br><u>Pickup</u><br>/anpool Origin<br>:verett Station | searching users. For exam<br>ning for one time trips pos<br>Drop-off<br>Washington Park<br>Washington Park | submit the V<br>ple, uncheck the box if the var<br>ted by searching users.)<br>Action<br>Pickup/Drop-off | /IG application.    |

*Figure – Driver specifies primary contact, schedule, pickup/drop-off locations for the vanpool* 

| Assign Roles    |                |                 |            |             |
|-----------------|----------------|-----------------|------------|-------------|
| Bansri Drake    | Primary Driver | 🔲 Backup Driver | Bookkeeper | Passenger   |
| Hannah Jackson  | Primary Driver | 🗷 Backup Driver | Bookkeeper | 🕅 Passenger |
| Sarah Patterson | Primary Driver | Backup Driver   | Bookkeeper | 🛛 Passenger |

Figure – A primary driver and a bookkeeper are two required roles in order to submit the VIG application

|     | Name: Ba                                          | ansri Drake      |                            |                                         | Email:                | demo  | 1@icarpool.com           |
|-----|---------------------------------------------------|------------------|----------------------------|-----------------------------------------|-----------------------|-------|--------------------------|
| App | olication Date: 8/                                | 10/2011          |                            | Va                                      | anpool Provider:      | Comn  | nunity Transit           |
| н   | ome Address: 42                                   | 28 Cedar Ave, Sr | ohomish, WA 98290, US      | A                                       | Home Phone:           | 56893 | 345457                   |
| v   | Nork Address: 12                                  | 2040 NE 128th St | , Kirkland, WA 98034, US   | SA                                      | Work Phone:           | 45676 | 57689                    |
|     | Employer: In                                      | teract Soft Inc  |                            |                                         | Commute Days:         | 5     |                          |
| Co  | ommute Mode: Va                                   | anpool           |                            | Daily Re                                | ound-Trip Miles:      | 73.2  |                          |
|     |                                                   | How did y        | ou hear about the pro      | gram? Internet                          |                       |       |                          |
| _   | Passenger Name                                    | e En             | nail Address               | Role                                    | Miles Travele<br>Work | ed to | Miles Traveled t<br>Home |
| 1)  | Bansri Drake                                      | de               | mo1@icarpool.com           | Primary Driver                          | 36.6                  |       | 30.48                    |
| 2)  | Hannah Jackson                                    | de               | mo11@icarpool.com          | Passenger                               | 29.24                 |       | 28.61                    |
| 3)  | Sarah Patterson                                   | de               | mo15@icarpool.com          | Backup Driver, Bookkeeper,<br>Passenger | 25.23                 |       | 24.05                    |
| 4)  | John iCarpool                                     | joł              | nn.icarpool@gmail.com      | Passenger                               | 29.24                 |       | 28.61                    |
| 5)  | 175                                               |                  |                            | 777.0                                   |                       |       | 1.77                     |
| 6)  | 12.2                                              | 125              |                            | 229                                     | 1220                  |       | 1.22                     |
| 7)  | 949<br>1                                          |                  |                            |                                         |                       |       | (244                     |
| 8)  |                                                   |                  |                            |                                         | 2 <del></del> 2       |       |                          |
| 9)  |                                                   | 177              |                            |                                         |                       |       | 277                      |
| 10) |                                                   | 22               |                            |                                         |                       |       | 1                        |
| 11) |                                                   |                  |                            |                                         | 1444                  |       |                          |
| 12) | (ee)                                              |                  |                            | <del></del>                             | 1.000                 |       | 1 mm                     |
| 13) | (T)                                               | 100              |                            | 7.0 x 1                                 |                       |       | 200 A                    |
| 14) |                                                   | 102              |                            |                                         |                       |       |                          |
| 15) |                                                   |                  |                            |                                         |                       |       | (124 <u>2</u>            |
|     | Van Unit #:                                       | 9234             |                            | v                                       | anpool Start Date     | e: 08 | /07/2011                 |
|     | Legacy Vanpool<br>ID:                             | 923411           |                            |                                         |                       |       |                          |
| (1  | Ente <mark>r Comments</mark><br>up to 500 chars): | This van is      | wheel-chair acce           | ssible.                                 |                       |       | *                        |
|     |                                                   | Comments ente    | red will be sent to the us | er                                      |                       |       |                          |
|     |                                                   |                  |                            |                                         |                       |       |                          |

*Figure – Vanpool agency processes the application from the VIG* 

## Changing a van assigned to a vanpool

If the vehicle assigned to a vanpool changes, then the corresponding change must be recorded in the system. The link to change a vehicle assigned to a vanpool is shown only for vanpools currently in operation. Find this by going to the **Vanpool** menu, selecting the van and clicking on "Get Van Details". Then click on the "Change Van Unit" link. Select the new van unit from the drop down list and proceed to save the changes.

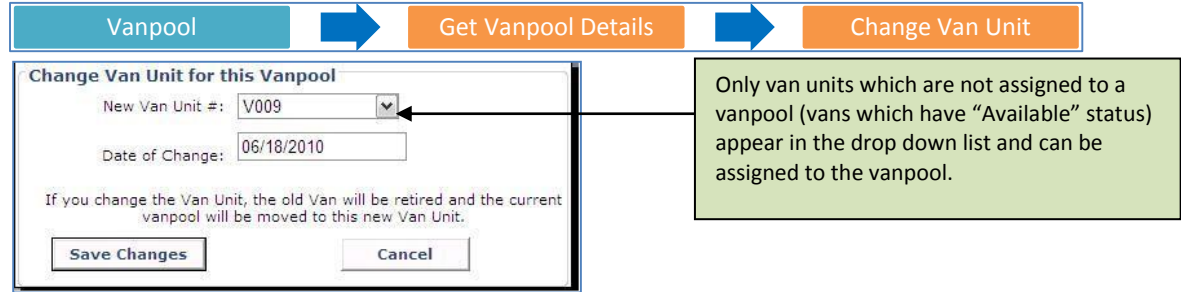

Figure – Changing a van assigned to a vanpool

## Changing a primary driver of a vanpool

#### 1. User account for driver

Check if the user account for the driver already exists. You can check if the account exists by using the various options available under the "Users" menu. You can perform a look up using email address, partial name or partial screen name. If the account does not exist, create a new account.

#### 2. Home, work and mailing address for the driver

Proxy into the driver's account and check if the account has the Home, Work and Mailing addresses configured. You can review the addresses under the **Profile** menu by selecting "My Locations". If the account does not have all of the addresses configured, add them to the profile.

#### 3. Ensure agency network is in the user's profile

Select the **Profile** menu and then "My Networks." This will show networks based on home and work associations. Please note – if you do not see your agency network, the user's vanpool request cannot be serviced by your agency. Agency vanpool programs provide a van to users who either live or work in their jurisdiction. If the user neither lives nor works in the region serviced by your agency, the user must apply to a different agency.

#### 4. Add the new driver as a passenger in the current vanpool

From the administration application, pull up the vanpool available under the Vanpool menu and check if the user is already a passenger in the vanpool. If the user is not in the vanpool, click 'Add passenger' to add the user to the vanpool as a passenger.

#### 5. Change driver

You can now change the driver of the van. In the record for the new driver click "Mark as Primary Driver". Changing the primary driver marks the old driver as a passenger in the vanpool. If the old driver is no longer in the vanpool – then the record can be removed from the vanpool by using the link labeled "Remove Passenger".

| /an Details        |                      |                    |                     |                         |                  |                    |
|--------------------|----------------------|--------------------|---------------------|-------------------------|------------------|--------------------|
| Van Number:        | 456                  | Vehicle Make:      | Toyota              | Edit Vehicle Details    |                  |                    |
| Model:             | Siena                | Last Odometer:     | 4/3/2011            | Record Odometer Reading |                  |                    |
| Seating Capacity:  | 8                    | Seating Available: | 8                   | Change Van Unit         |                  |                    |
| Van Status:        | Operating Vanpool    | Agency:            | Community Transit   | Terminate Vanpool       | Lise             | this link to add a |
| Legacy Vanpool ID: | 2010456              | Vanpool ID:        | 2701                | Manage Vanpool Details  | nassenger or new |                    |
| Trip Code:         | 73565                |                    |                     | Manage Vanpool Route    | driv             | or to the vannool  |
|                    |                      |                    |                     | Add Passenger           | univ             | a the screen       |
| anpool Primary C   | ontact Details       |                    |                     |                         | usii             | ig the screen      |
| First Name:        | John                 | Last Name:         | Smith               | Edit Contact Details    | nan              | ne.                |
| Email;             | demo8@icarpool.com   | Phone:             | 4253245432          |                         |                  |                    |
| /anpool Details    |                      |                    |                     |                         |                  |                    |
| Na                 | me: Bob Lee          | Email:             | demo27@icarpool.com |                         |                  |                    |
| Start D            | ate: 7/26/2011       | Phone:             | 2065431254          |                         |                  |                    |
|                    | tole: Primary Driver |                    |                     |                         |                  |                    |
| Picku              | At: Vanpool Origin   | Dropoff At:        | Vanpool Destination |                         |                  |                    |

*Figure – The first step when changing the primary driver is to add the new driver to the vanpool as a passenger. Administrators can reassign the primary driver role to an existing passenger in the vanpool.* 

| Screen Name:       | NaomiS                              |                          |
|--------------------|-------------------------------------|--------------------------|
| Pickup Location:   | Everett Memorial Stadium (3900 Broa | adv ▼                    |
| Drop-off Location: | Swedish Hospital (747 Summit Ave E  | When a passenger is      |
| Vanpool Join Date: | 08/05/2011                          | new vanpool trip will be |

Figure – When adding a new passenger to the vanpool, the screen name, pickup location, drop-off location and the join date are required.

| Vanpool            |         |                         |                    | Get Vanpool Details            |                         |                        |
|--------------------|---------|-------------------------|--------------------|--------------------------------|-------------------------|------------------------|
| Van Details        |         |                         |                    |                                |                         | 1                      |
| Van Number:        | 456     |                         | Vehicle Make:      | Toyota                         | Edit Vehicle Details    |                        |
| Model:             | Siena   |                         | Last Odometer:     | 4/3/2011                       | Record Odometer Reading |                        |
| Seating Capacity:  | 8       |                         | Seating Available: | 1                              | Change Van Unit         |                        |
| Van Status:        | Operat  | ing Vanpool             | Agency:            | Community Transit              | Terminate Vanpool       |                        |
| Legacy Vanpool ID: | 20104   | 56                      | Vanpool ID:        | 2701                           | Manage Vanpool Details  |                        |
| Trip Code:         | 73565   |                         |                    |                                | Manage Vanpool Route    |                        |
|                    |         |                         |                    |                                | Add Passenger           |                        |
| Vanpool Primary C  | ontac   | t Details               |                    |                                |                         |                        |
| First Name:        | John    |                         | Last Name:         | Smith                          | Edit Contact Details    |                        |
| Email:             | demo8   | @icarpool.com           | Phone:             | 4253245432                     |                         |                        |
| Vanpool Details    |         |                         |                    |                                |                         | I nese links are visib |
| Na                 | me: E   | ob Lee                  | Email:             | demo27@icarpool.com            |                         | vannool who are no     |
| Start D            | ate: 7  | /26/2011                | Phone:             | 2065431254                     |                         | surrently the prime    |
| R                  | tole: P | nimary Driver           |                    |                                |                         |                        |
| Pickup             | At: V   | anpool Origin           | Dropoff At:        | Vanpool Destination            |                         | driver. If a primary   |
| N                  | ame:    | Pilar Ackerman          | En                 | nail: demo13@icarpool.com      | Remove Passenger        | removed from the       |
| Start              | Date:   | 7/26/2011               | Pho                | one: . 500-555-0132 0          | Mark as Primary Driver  |                        |
|                    | Role:   | Passenger               |                    |                                |                         | driver must first be   |
| Picku              | ip At:  | Lynnwood Transit Center | Dropoft            | At: Vanpool Destination        | $\backslash$            | assigned to the        |
|                    | Name:   | Jane Mathew             | 24                 | Email: jane.icarpool@gmail.com | Remove Passenger        | vanpool before the     |
| Start              | Date:   | 7/26/2011               | P                  | hone: 425-765-12430            | Mark as Primary Driver  | old driver is remove   |
|                    | Role:   | Bookkeeper, Passenger   |                    |                                |                         |                        |

Figure – When a vanpool has others in the group apart from the current primary driver, the vanpool supports Change Driver and Remove Passenger functionality

## Changing a vanpool route - add/remove stops

When stop locations or the route taken by an operating vanpool change, the corresponding change must be recorded in the system. Go to the **Vanpool** menu and look up the vanpool that needs a route change. Click on the link "Manage Vanpool Route" You can opt to view Park and Ride locations on the map by checking the box "Show Park and Ride Locations". Once visible, a Park and Ride location can be selected as a trip origin, destination or stop by right clicking the Park and Ride icon from the map view and selecting the stop type. To ensure you are selecting the correct location, you can zoom in and view locations through a bird's eye view if required.

If the option "Allow self service vanpool route change" is set to Yes, then the vanpool driver is able to perform these operations by logging into their account.

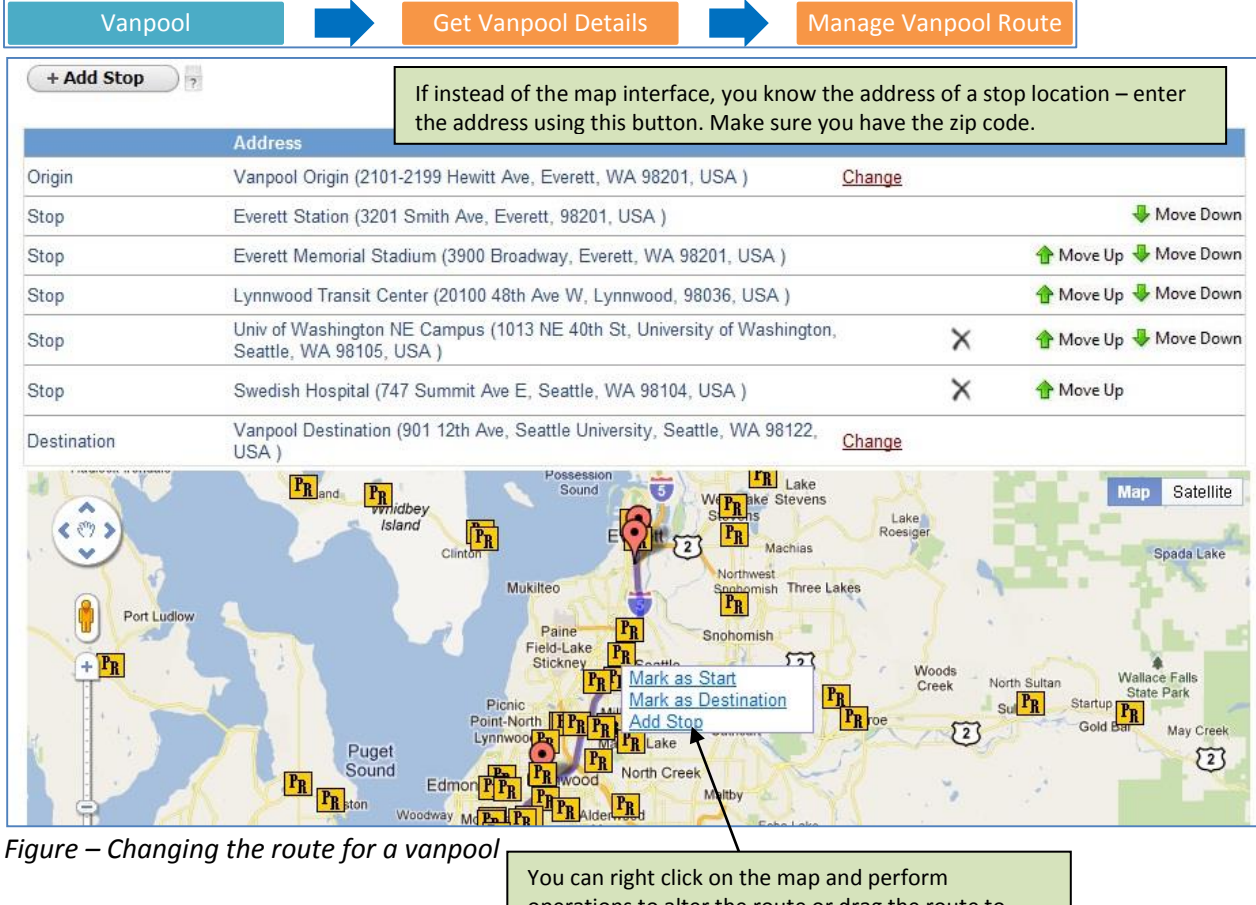

operations to alter the route or drag the route to assign waypoints. A waypoint is only recorded to represent the route taken. Waypoints are never used for ridematching purposes. Stop locations are only used for ridematching if they have an active passenger assigned to them.

BEST PRACTICE – For vanpools which have long routes and multiple, consider adding a passenger to make the intermediate stops active for ridematching purposes.

| + Add Stop  | 7                                                                                              |                                                               |                       |
|-------------|------------------------------------------------------------------------------------------------|---------------------------------------------------------------|-----------------------|
|             | Address                                                                                        |                                                               |                       |
| Origin      | Vanpool Origin (2101-2199 Hewitt Ave, Everett, WA 98201, USA )                                 | Change                                                        |                       |
| Stop        | Everett Station (3201 Smith Ave, Everett, 98201, USA )                                         |                                                               | 😽 Move Down           |
| Stop        | Everett Memorial Stadium (3900 Broadway, Everett, WA 98201, USA )                              |                                                               | 👚 Move Up 堤 Move Down |
| Stop        | Lynnwood Transit Center (20100 48th Ave W, Lynnwood, 98036, USA                                | )                                                             | 👚 Move Up 😽 Move Down |
| Stop        | Univ of Washington NE Campus (1013 NE 40th St, University of Washi<br>Seattle, WA 98105, USA ) | ington, X                                                     | 👚 Move Up 🤑 Move Down |
| Stop        | Swedish Hospital (747 Summit Ave E, Seattle, WA 98104, USA )                                   | ×                                                             | 👚 Move Up             |
| Destination | Vanpool Destination (901 12th Ave, Seattle University, Seattle, WA 98                          | <sup>122,</sup> Change                                        |                       |
|             |                                                                                                | Park & Ride<br>Everett Station<br>1201 Smith Ave, Everett, 98 | Map Satellite         |
|             |                                                                                                |                                                               |                       |
|             | A A A A                                                                                        | B                                                             |                       |
|             | 1918 0 1 1 1                                                                                   |                                                               | · · · ·               |

Figure – Bird's eye view with a Park and Ride

## **Terminating a vanpool**

Once a vanpool has folded, the vanpool needs to be terminated from the system. The link to terminate a vanpool can be found by looking up the vanpool. The system requires only the termination date as input. Terminating a vanpool makes the van status available and deletes the vanpool group. Note: that driver stays active in the system, with Drive as a preference.

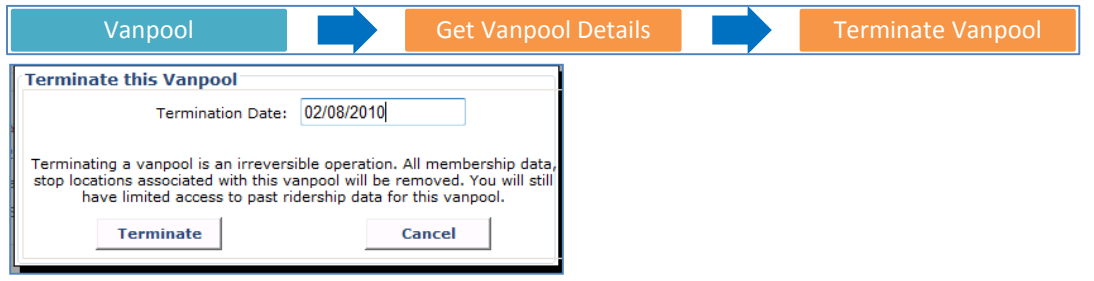

Figure – Terminating a vanpool

## Reports

The ride matching system provides multiple ready to use reports in the administration application. The reports are found under the Reports menu. Many reports support filter criteria such as date ranges and additional parameters so that relevant data can be gathered. The reports are exportable to Excel and PDF formats for further processing.

List of reports:

- 1. Vanpool Vehicle Inventory This report provides an aggregate view of various vehicles in the fleet.
- Vanpool Van Status Report This report provides a list of all the vans belonging to the agency complete with the Van Number, Vanpool ID, Legacy Vanpool ID (GIN), Origin, Destination, Employer and Driver information.
- 3. Vanpool Annual Summary This report provides annual summary in terms of monthly passenger miles, monthly driver miles and monthly boardings based on trips logged in the calendar. The report is generated from vanpool trip logs in real time.
- 4. Vanpool Activity Report This report provides a list of new vanpool start-ups and vanpool terminations in a given date range.
- 5. Vanpool Van Activity Report This report provides a list of van including such as van unit changes, van driver change and vanpool lease cost rate change.
- 6. Vanpool Current Status Report This report provides summary of active vanpools, drivers, passengers, users interested in vanpool.
- 7. Vanpoolers Not Logging Trips Report This report provides a list of vanpoolers who have not logged trips in the calendar from the date configured for the report. This list enables an administrator to target outreach to vanpoolers not logging trips and encourage them to do so. The report is generated from trip logs in real time.
- 8. Vanpool Members List Report This report provides a list of all vanpool members including driver, passenger, backup driver and book keeper. The details include contact information, van number and role of the vanpool member.
- 9. Vanpool Interest Group Report This report provides a list of users in the network who are currently in a vanpool interest group. The report does not list users who may be in the vanpool interest group but are not associated with the network.

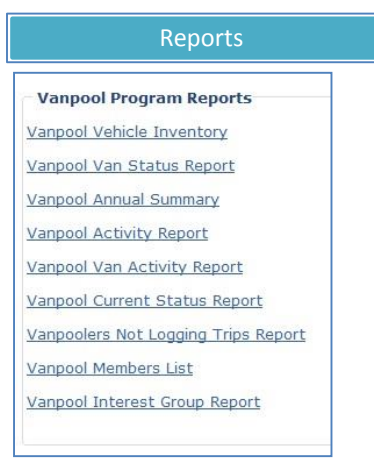

Figure – Vanpool reports